### SUMÁRIO

| 1. / | Acesso ao ZOOM                                                     | 2  |
|------|--------------------------------------------------------------------|----|
| 1.1  | L. Acesso pelo link                                                | 2  |
| 1.2  | 2. Acesso pelo site                                                | 2  |
| 2.   | Preparação para a audiência                                        | 3  |
| 2.1  | Ler a inicial                                                      | 3  |
| 2.2  | 2. Ler a contestação                                               | 3  |
| 2.3  | 3. Adiantar as atas                                                | 3  |
| 3.   | Modelos de atas                                                    | 4  |
| 3.1  | L. Adiamento por problema de notificação                           | 4  |
| 3.2  | 2. Adiamento para instrução                                        | 4  |
| 3.3  | 3. Acordo                                                          | 4  |
| 3.4  | l. Arquivamento                                                    | 5  |
| 3.5  | 5. Desistência                                                     | 5  |
| 4. / | A audiência                                                        | 5  |
| 5.   | Registros no sistema AUD                                           | 5  |
| 5.1  | L. Ausência                                                        | 6  |
| 5.2  | 2. Desistência                                                     | 6  |
| 5.3  | 3. Acordo                                                          | 6  |
| 6.   | O pós audiência                                                    | 9  |
| 6.1  | l. Remarcação de sessões                                           | 9  |
| 6.2  | 2. Elaboração de expedientes                                       | 9  |
| 6.3  | <ol> <li>Envio de gravações e conclusão para julgamento</li> </ol> | 11 |
| 7.   | Perícias                                                           |    |
| 7.1  | L. Informações gerais                                              | 13 |
| 7.2  | 2. Insalubridade/Periculosidade                                    | 13 |
| 7.3  | 3. Doença Ocupacional/Acidente de Trabalho                         | 13 |
| 7.4  | l. Grafotécnica/Documental                                         | 13 |
| 7.5  | 5. Contábil e afins                                                | 13 |
| 8.   | Orientações finais                                                 | 14 |
| 8.1  | L. Pautas                                                          | 14 |
| 8.2  | 2. Ciclo do Trabalho                                               | 14 |
| 8.3  | 8. Eventos institucionais                                          | 15 |

### 1. ACESSO AO ZOOM

As audiências telepresenciais ocorrem na plataforma virtual ZOOM.

Há dois modos de acesso: pelo link, utilizando ID e senha ou pelo site, logando com os dados da conta.

1.1. ACESSO PELO LINK

Link:

https://trt11-jus-

br.zoom.us/j/87836046157?pwd=Z2R1cTRDbHNnazkrRHRqb05qbkEyQT09

ID: 878 3604 6157

Senha: 181818

### 1.2. ACESSO PELO SITE

Acessar: https://zoom.us/

Clicar em login

Inserir os seguintes dados de acesso e efetuar login

### Efetuar Login

Endereço de e-mail audienciavirtual.manaus18@trt11.jus.br

Senha @Vara182021

Esqueceu a senha?

Efetuar Login

### Acessar o menu Reuniões, clicar em Anterior e selecione Hall da 18 VT

Ø

| ZOOM SOLUÇÕES - PLANOS E PREÇOS CONTATAR VENDAS RECURSOS - |                                                  |  |  |  |  |
|------------------------------------------------------------|--------------------------------------------------|--|--|--|--|
| Perfil                                                     | Reuniões                                         |  |  |  |  |
| Reuniões                                                   | Neumoes                                          |  |  |  |  |
| Webinars                                                   | Próximo Anterior Sala pessoal Modelos de reunião |  |  |  |  |
| Contatos pessoais                                          | Start Time to End Time                           |  |  |  |  |
| Quadros brancos NEW                                        | 9 iul 2021                                       |  |  |  |  |
| Gravações                                                  |                                                  |  |  |  |  |
| Configurações                                              | 08:00 - 14:00 <u>Hall da 18 VT</u>               |  |  |  |  |
| Perfil da Conta                                            | Occurrence 50 of 50 ID da reunião: 878 3604 6157 |  |  |  |  |
| Relatórios                                                 | 8 jul. 2021                                      |  |  |  |  |

#### Clicar no link de convite

Link do convite

https://trt11-jus-br.zoom.us/j/87836046157?pwd=Z2R1cTRDbHNnazkrRHRqb05qbkEyQT09

#### As demais informações de operacionalização do ZOOM serão objeto de manual próprio

### 2. PREPARAÇÃO PARA A AUDIÊNCIA

#### 2.1. LER A INICIAL

É ESSENCIAL, pois nessa leitura que você vai verificar qual é o pedido da parte, quantas e quais são as reclamadas, possíveis provas que as partes irão produzir, encaminhamentos necessários, etc.

Por exemplo, um pedido de adicional de insalubridade, periculosidade ou dano moral e material decorrentes de doença ocupacional são matérias que requerem realização de perícia, geralmente, e você precisa efetuar o contato com o Profissional, pedir data, calcular os prazos, etc. Isso demora e ter o conhecimento prévio dessa necessidade adianta o trabalho.

#### 2.2. LER A CONTESTAÇÃO

É IMPORTANTE. Se possível, antes da audiência. Do contrário, rapidinho, na audiência mesmo.

É nesse momento que você constata se há ou não alguma preliminar a ser submetida para análise

#### do Magistrado.

De igual modo, é possível apurar se não é o caso de conversar com a parte reclamante sobre uma desistência, concessão de prazo para emenda à inicial ou se a própria parte autora não deseja aditar a inicial.

Também é o momento de conhecer as **teses da reclamada**, se ela confessou/reconheceu parte ou a integralidade dos pedidos autorais, quais provas requer, assim, há uma melhor compreensão de como a audiência deve ser conduzida.

#### 2.3. ADIANTAR AS ATAS

Sob pressão, pode ser difícil organizar o pensamento para redigir a ata, então adiantar esse trabalho pode ajudar, transformando a audiência em algo mais célere e não atrasando a pauta. Localizar Ids. de procurações/credenciais de prepostos, verificar se as notificações foram positivas ou não, datas para sentença (consultar Juízes) ou mesmo datas para adiamentos são itens a serem observados.

### 3. MODELOS DE ATAS

Todos os modelos de ata podem ser localizados no painel lateral esquerdo no Aud, nomeado

Autotextos. Nele, selecionar a opção Outros.

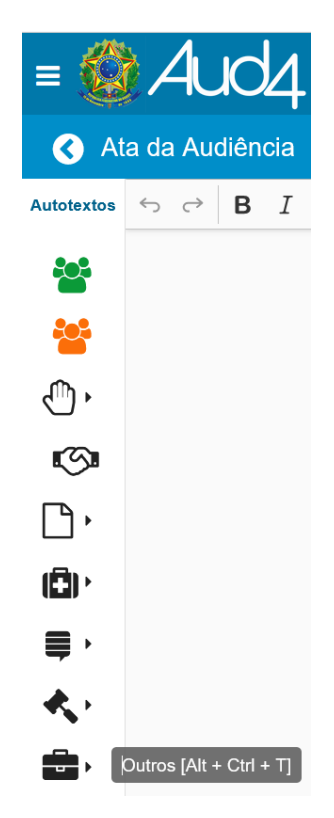

|                                               | 3.1. ADIAMENTO POR PROBLEMA DE NOTIFICAÇÃO |                                        |           |                           |  |  |
|-----------------------------------------------|--------------------------------------------|----------------------------------------|-----------|---------------------------|--|--|
|                                               |                                            | ADIAMENTO NOT NEGATIVA #notneg         |           |                           |  |  |
|                                               |                                            |                                        |           |                           |  |  |
|                                               | 3.2. ADIAMENTO PARA INSTRUÇÃO              |                                        |           |                           |  |  |
|                                               | ADIAMENTO INSTRUÇÃO #adinstrucao           |                                        |           |                           |  |  |
|                                               |                                            |                                        |           |                           |  |  |
| <u>د</u> م                                    | 3.3. A                                     |                                        | )<br>maic | utilizados para acordo    |  |  |
| sao 4 os modelos mais utilizados para acordo. |                                            |                                        |           |                           |  |  |
|                                               | ACORDO CONSIGNACAO #consig                 |                                        |           |                           |  |  |
| ACORDO FGTS E SEGURO-DESEMPREGO               |                                            | ACORDO FGTS E SEGURO-DESEMPREGO POR AL | VARÁ      |                           |  |  |
|                                               |                                            |                                        | 盦         | ACORDO LIBERALIDADE S 31% |  |  |
|                                               |                                            |                                        | <b>1</b>  | ACORDO PADRÃO GERAL       |  |  |

Desses, o de utilização mais comum é o ACORDO PADRÃO GERAL Além de usar o modelo correto **é necessário registrar a ocorrência do evento no Aud**, o que será visto no tópico próprio.

#### 3.4. ARQUIVAMENTO

ARQUIVAMENTOS

### 3.5. DESISTÊNCIA

DESISTÊNCIA18

#desiste

#ara

### 4. A AUDIÊNCIA

Usualmente, a ordem da audiência é:

• Abertura da sessão: Recepção e identificação das partes.

• **Registro das presenças:** Incluir nas caixas do sistema Aud.

• **Tratativas de acordo:** Compilado de técnicas ensinadas no curso do CEJUSC estão em documento próprio.

• Acordo frustrado: Prossegue o feito, recebendo-se a defesa, retirando-se o sigilo, concedendo-se vistas à parte autora e se fixando a alçada.

• **Provas:** Conversar com as partes e analisar os autos. Verificar se é o caso de perícia, levantamento de horas extras e/ou prova oral, ou ainda, se é possível concluir para julgamento. Se for o caso, designar audiência em prosseguimento ou de encerramento da instrução processual (consultar a pauta no PJe), encaminhar para instruir no mesmo dia (sempre perguntar aos Juízes antes) ou designar a data para publicação da sentença.

• Instrução: No ZOOM, a parte dos depoimentos DEVE ser gravada! Inicia-se com o reclamante, prepostos das reclamadas, testemunhas da parte reclamante e da parte reclamada. Ao final, deve-se registrar as disposições relativas às alegações finais e data da sentença.

### 5. REGISTROS NO SISTEMA AUD

Em alguns casos, além de preencher o texto na tela de edição no Aud, faz-se necessário lançar informações adicionais. **Não incluir esses dados gera retrabalho**, pois requer a elaboração sentenças de ajustes posteriormente. Os **exemplos mais comuns** são os que seguem, lembrando que, para as situações diversas, cabe avaliar as opções fornecidas na tela do Aud.

#### 5.1. AUSÊNCIA

Clicar no campo Presença do Autor. Após, desmarcar a caixinha referente à presença da parte autora, selecionando o motivo Arquivamento e clicar em Inserir.

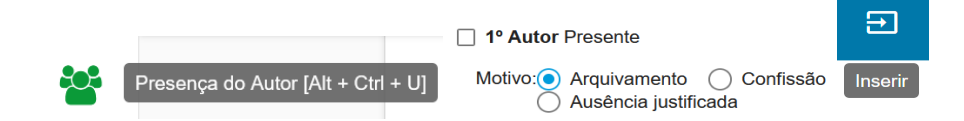

Ato contínuo, clicar em Contingências e selecionar Arquivamento 844 com isenção.

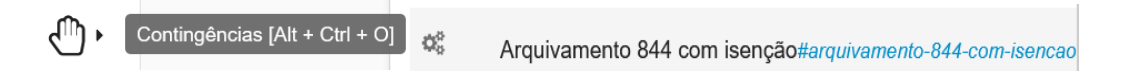

Via de regra, é deferido o benefício da Justiça Gratuita (verificar contracheque, CTPS, contrato de trabalho, extrato FGTS, declaração de hipossuficiência, etc).

Para inserir as informações no sistema, antes dos procedimentos acima, leve o cursor a parte final da tela de edição no Aud, para que a inserção de dados não atrapalhe o teor da ata já redigida.

A intenção dessas medidas é lançar os eventos que ocorreram na sessão de audiência no sistema Aud, por isso, os dados precisam ser registrados. Destaca-se, contudo, que **a Vara tem seus modelos próprios de ata e são eles que devem ser observados**, quanto aos textos que ficam consignados, portanto, **ao final, qualquer texto automático do Aud deve ser apagado! Essa orientação vale para os demais subtópicos**.

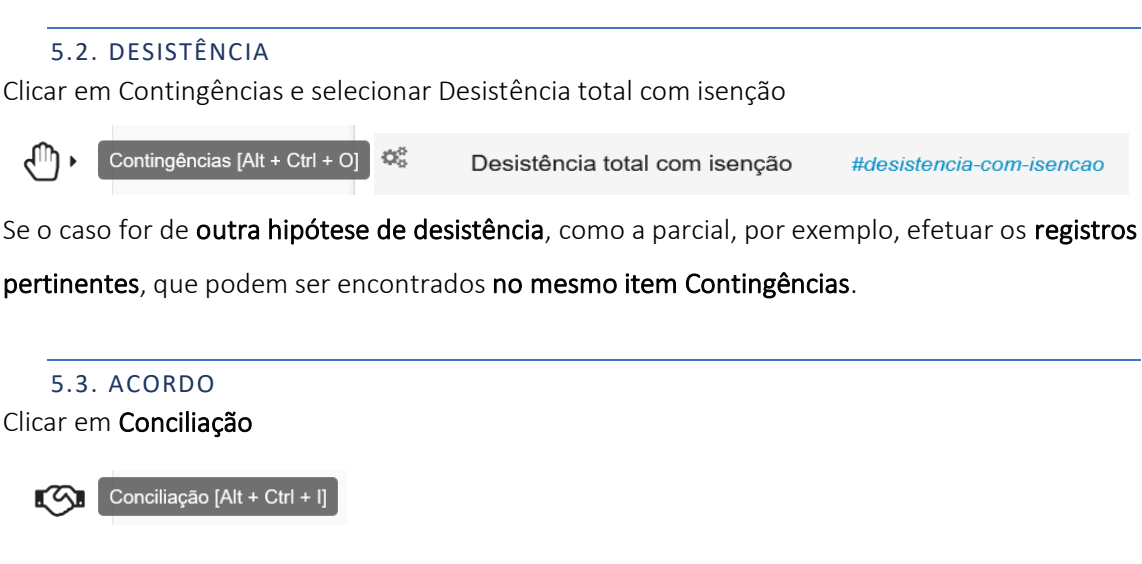

Preencher as abas seguintes, com os dados do acordo celebrado pelas partes.

| ×        |                    | Inserir Autotexto Conci |               | Conciliação         | Ð                                              |
|----------|--------------------|-------------------------|---------------|---------------------|------------------------------------------------|
| <i>•</i> | 0                  |                         |               |                     |                                                |
| Valores  | Forma de Pagamento | Quitação                | Discriminação | Custas e Honorários | Imposto de Renda e Contribuição Previdenciária |

Na **aba Valores**, informar qual o valor total de acordo, quem é o devedor/pagador, número de parcelas e multa ajustada.

| Valor do Principal<br>R\$2.000,00 |            | Número de Pa<br><b>2</b> | arcelas           | Calcular Parcelas    | Limpar |
|-----------------------------------|------------|--------------------------|-------------------|----------------------|--------|
| A. T. VIANA                       | •          |                          | ordo Pós-Sentença | Cláusula Penal<br>50 | \$%    |
| Número                            | Vencimento |                          | Valor             | Ações                |        |
| 1                                 | 30/11/2022 | ē                        | R\$1.000,00       | <b>0</b> °           |        |
| 2                                 | 30/12/2022 |                          | R\$1.000,00       | O <sub>0</sub>       |        |

Em Calcular Parcelas é possível obter as datas de pagamento automaticamente.

|    | Recalcular datas                            |
|----|---------------------------------------------|
| 17 | Recalcular o valor das demais parcelas      |
| t  | Recalcular o valor das parcelas anteriores  |
| 1  | Recalcular o valor das parcelas posteriores |
| 2  | Atribuir o valor desta parcela às outras    |
| Û  | Remover Parcela                             |

Na aba Forma de Pagamento, registrar por qual meio o valor será pago à parte.

Diretamente no escritório dos procuradores da parte autora

| Depósito Judicial                                 |
|---------------------------------------------------|
| Depósito na conta corrente do procurador do autor |
| Depósito na conta da parte autora                 |
| Em cheque                                         |
|                                                   |

### Na aba Quitação, marcar uma das opções fornecidas pelo sistema

| 0            | Quitação          | Discriminação           | Custas e Honorários      | Imposto de Renda e Contribuição Previdenciária        |
|--------------|-------------------|-------------------------|--------------------------|-------------------------------------------------------|
| Do po        | stulado           |                         |                          |                                                       |
| 🔘 r          | a inicial         |                         |                          |                                                       |
| $\bigcirc$ r | a inicial e do co | ontrato de trabalho     |                          |                                                       |
| $\bigcirc$ r | a inicial e da re | lação havida, sem re    | conhecimento de víncul   | o de emprego                                          |
| $\bigcirc$ r | a inicial e do co | ontrato de trabalho, in | clusive quanto a indeni  | zações decorrentes de doença profissional ou acidente |
| () r         | a inicial e do co | ontrato de trabalho, re | essalvado o objeto de ou | utra ação                                             |
|              |                   |                         |                          |                                                       |
|              |                   |                         |                          |                                                       |

Na aba **Discriminação**, **informar** quais são as **parcelas de natureza indenizatória**, para fins de cálculo da incidência previdenciária e fiscal. Em **Ações** podem ser cadastradas novas parcelas, se for o caso.

| FGTS                  |                                               |     |       | R\$0,00 | <b>Ü</b> |  |
|-----------------------|-----------------------------------------------|-----|-------|---------|----------|--|
| féria                 | s + 1/3                                       |     |       | R\$0,00 | Û        |  |
| Hone                  | orários periciais                             |     |       | R\$0,00 | Û        |  |
| +                     | Adicionar verba indenizatória na lista        |     |       | R\$0,00 | Û        |  |
| C                     | Restaurar lista padrão de verbas indenizatóri | ias | :     | R\$0,00 | <b></b>  |  |
| ×                     | Remover todas as verbas                       |     |       | R\$0,00 | Û        |  |
|                       | Salvar lista de verbas atuais como padrão     |     |       | R\$0.00 | m        |  |
| Ações                 |                                               |     |       |         |          |  |
| Indenizató<br>R\$0,00 | irias Salariais<br>R\$2.000,00                | L   | Inião |         | Ŧ        |  |

No campo **União** marcar a opção de intimá-la ou não, conforme o valor das contribuições previdenciárias (se estão no parâmetro disposto na Portaria MF nº 582/2013. Link para consulta: <u>http://normas.receita.fazenda.gov.br/sijut2consulta/link.action?idAto=48540</u>).

|       |   | Ciência União          |
|-------|---|------------------------|
| União | - | Deixa de intimar União |

Na aba Custas e Honorários registrar a concessão do benefício da Justiça Gratuita.

| Quitação                           | Discriminação | Custas e Honorários       | Imposto de Renda e Con    |
|------------------------------------|---------------|---------------------------|---------------------------|
| Honorários Advoca                  | atícios 🗌 II  | ncluir honorários advocat | ícios nas base de cálculo |
| Base de cálculo<br>R\$0,00         |               |                           |                           |
| Custas (2% da base de o<br>R\$0,00 | cálculo)      |                           |                           |
| Custas Autor(es) 1                 | 00_%          |                           |                           |
| Valor custas autor(es)<br>R\$0,00  | Α 🔽           | utor isento               |                           |
| Custas Réu(s) 0                    | %             |                           |                           |
| Valor custas réu(s)<br>R\$0,00     | <b>~</b> F    | ₹éu isento                |                           |

A aba Imposto de Renda e Contribuição Previdenciária é preenchida automaticamente com base

nas informações registradas em Discriminação.

| 📽 Configurações                                                                    |                                                      |   |
|------------------------------------------------------------------------------------|------------------------------------------------------|---|
| Acordo sem vinculo empregaticio                                                    |                                                      |   |
| Tipo de empregado  Urbano  Rural  Doméstico  Avulso Valor total do acordo R\$0,00  |                                                      |   |
| Discriminação Parcelas Acordo Valor das parcelas de natureza indenizatória R\$0,00 |                                                      |   |
| Valor das parcelas de natureza salarial<br>R\$0.00                                 | Porcentagem das parcelas de natureza salarial<br>100 | % |

### 6. O PÓS AUDIÊNCIA

As principais atividades pós audiência são: **remarcar as sessões, elaborar expedientes, enviar gravações** das instruções realizadas no dia e **concluir autos para julgamento**.

#### 6.1. REMARCAÇÃO DE SESSÕES

Anote quais processos terão audiências remarcadas. Se possível, avise o quanto antes aos demais servidores da sala de audiência, para não haver conflito na pauta pela utilização da mesma data por mais de uma pessoa.

Se ocorrer **problema de notificação**, o processo volta para a pauta denominada **Inclusão Manual**. Por sua vez, se for o caso de designar **audiência em prosseguimento**, observar de quem é a pauta do dia, a fim de marcar a audiência na **correspondente pauta do Titular ou do Substituto**.

Para designar as audiências, clicar em **Pauta de Audiência**, após, em **Sala de Audiência** e **selecionar a pauta desejada** dentre as opções fornecidas pelo sistema.

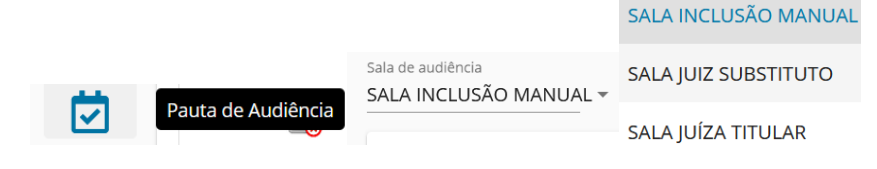

### 6.2. ELABORAÇÃO DE EXPEDIENTES

Ofícios e intimações de peritos devem ser elaborados tão logo assinadas as atas. Muitas vezes há prazos que dependem das respostas a esses expedientes determinados em ata. Quando tal determinação constar do termo de audiência, DESTAQUE! Ao ler a ata para fazer os expedientes, tenha atenção quanto a esse item.

Para elaborar o expediente, clicar em Abrir Tarefa e movimentar o processo para Comunicações

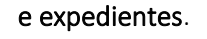

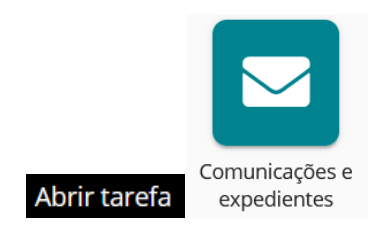

Selecione o destinatário do expediente em **Participantes do processo**, clicando na seta ao lado do nome da parte.

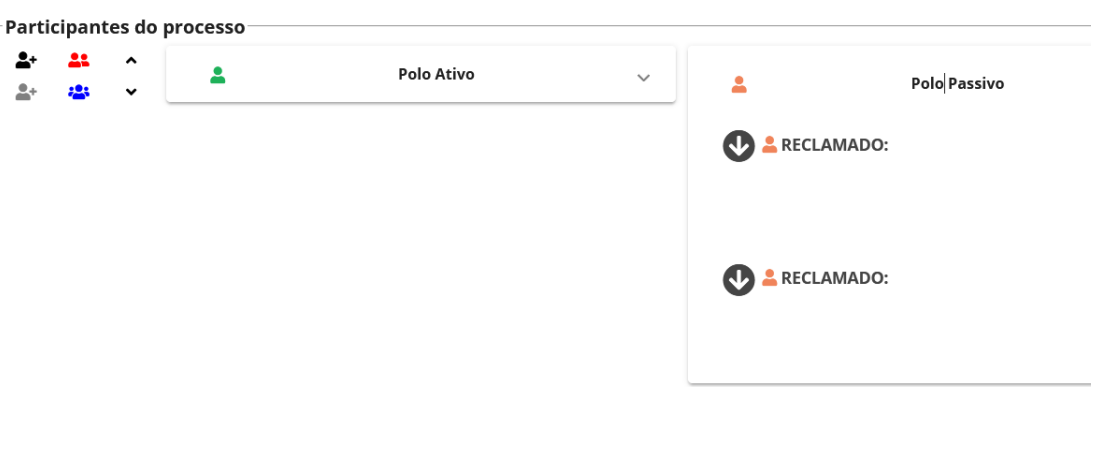

Escolha o Tipo de Expediente, conforme determinação em ata.

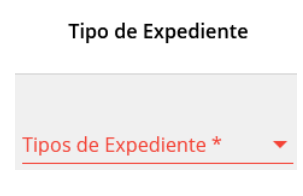

Incluída a informação supra, **demais campos são automaticamente preenchidos**, conforme exemplo que segue.

| Tipo de Expediente                   | Meio de Expedição                           | Endereço / Matéria do DJE       | Signatário                               | Prazo                                                                          | Ato |
|--------------------------------------|---------------------------------------------|---------------------------------|------------------------------------------|--------------------------------------------------------------------------------|-----|
| Tipos de Expediente *<br>Intimação 💌 | Meios de Expedição *<br>Diário Eletrônico 💌 | Matéria DEJT *<br>Notificação 🔹 | Usuário Magistrado Diretor De Secretaria | Dias Úteis      Sem Prazo      Data Certa      Dias Corridos     Prazo *     S | ┏⊮✓ |

Após, para elaborar o expediente em si, no campo Ato, clicar em Confeccionar ato.

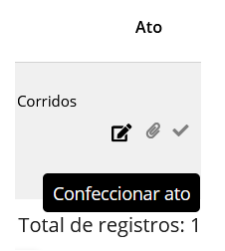

Os modelos de expedientes para seleção estão disponíveis na tela de edição e podem ser localizados no campo **Modelos**.

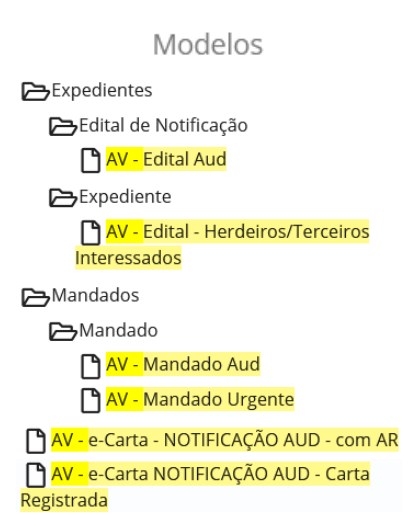

Finalizada a minuta do expediente, clicar em Salvar e em Finalizar minuta.

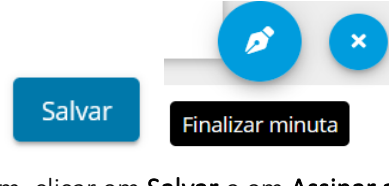

Por fim, clicar em Salvar e em Assinar ato(s)

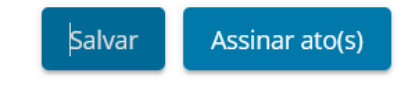

6.3. ENVIO DE GRAVAÇÕES E CONCLUSÃO PARA JULGAMENTO

Nas audiências de instrução, os depoimentos pessoais e oitivas de testemunhas devem ser gravados no ZOOM. Para isso, clicar em **Gravar neste Computador** e, finalizada a instrução, interromper a gravação.

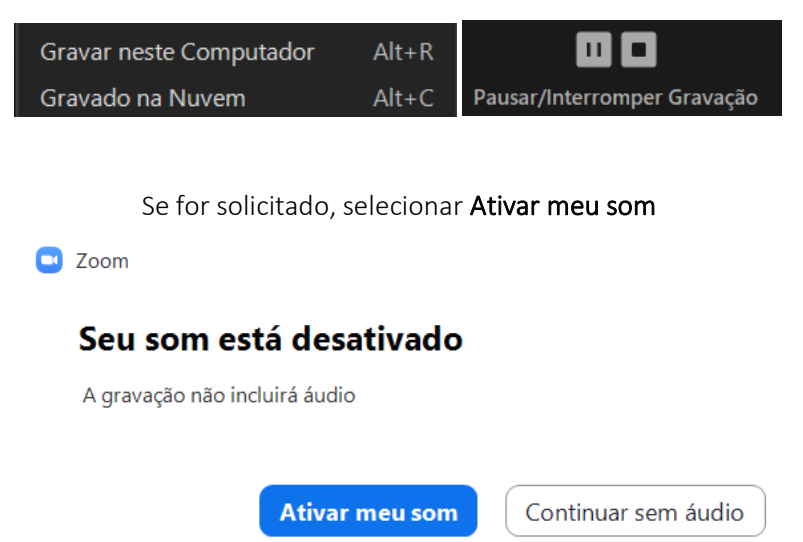

O alerta abaixo aparecerá na tela. Depois, confira a pasta do ZOOM criada nos seus Documentos

o arquivo com a data do dia.

| O arquivo gravado será convertido para mp4 quando a reunião terminar                                                         |   |                                     |                     |                   |  |  |  |  |  |
|----------------------------------------------------------------------------------------------------|---|-------------------------------------|---------------------|-------------------|--|--|--|--|--|
| I I I ZOOM<br>Arquivo Início Compartilhar Exibir                                                                             |   |                                     |                     |                   |  |  |  |  |  |
| $\leftarrow$ $\rightarrow$ $\checkmark$ $\uparrow$ Este Computador $\Rightarrow$ Documentos $\Rightarrow$ ZOOM $\Rightarrow$ |   |                                     |                     |                   |  |  |  |  |  |
| EPSON Easy Photo Print 🔻 🕲 Photo Print                                                                                       |   |                                     |                     |                   |  |  |  |  |  |
|                                                                                                    | I | Nome                                | Data de modificação | Tipo              |  |  |  |  |  |
| 📌 Acesso rápido                                                                                                    |   | 2022-03-14 10.13.36 Hall da 18 VT   | 14/03/2022 15:32    | Pasta de arquivos |  |  |  |  |  |
| 📃 Área de Trabalho                                                                                                    | * | 2022-03-16 08.40.31 Hall da 18 VT   | 16/03/2022 12:02    | Pasta de arquivos |  |  |  |  |  |
| 🖶 Downloads                                                                                                    | * | 2022-03-17 08.41.34 Hall da 18 VT   | 17/03/2022 11:38    | Pasta de arquivos |  |  |  |  |  |
| Documentos                                                                                                    | * | 📙 2022-03-23 11.00.55 Hall da 18 VT | 23/03/2022 13:11    | Pasta de arquivos |  |  |  |  |  |
| 📧 Imagens                                                                                                    | * | 📙 2022-03-30 08.40.03 Hall da 18 VT | 30/03/2022 09:21    | Pasta de arquivos |  |  |  |  |  |
| Módulo 3                                                                                                    |   | 📙 2022-03-30 10.43.13 Hall da 18 VT | 30/03/2022 12:57    | Pasta de arquivos |  |  |  |  |  |
| Sala de Audiências                                                                                                    |   | 📙 2022-03-31 08.52.56 Hall da 18 VT | 31/03/2022 11:43    | Pasta de arquivos |  |  |  |  |  |
| Eugostão do itons                                                                                                    |   | 📙 2022-04-18 08.05.24 Hall da 18 VT | 18/04/2022 09:28    | Pasta de arquivos |  |  |  |  |  |
|                                                                                                    |   | 📙 2022-04-20 10.49.27 Hall da 18 VT | 20/04/2022 11:54    | Pasta de arquivos |  |  |  |  |  |
| <u> </u>                                                                                                    |   | 📙 2022-07-11 10.10.20 Hall da 18 VT | 11/07/2022 14:22    | Pasta de arquivos |  |  |  |  |  |
| lendrive ConeDrive                                                                                                    |   | 📙 2022-07-11 13.16.29 Hall da 18 VT | 11/07/2022 14:48    | Pasta de arquivos |  |  |  |  |  |
| Ste Computador                                                                                                    |   | 📙 2022-07-12 10.35.43 Hall da 18 VT | 10/08/2022 17:02    | Pasta de arquivos |  |  |  |  |  |
|                                                                                                    |   | 📙 2022-10-13 08.44.14 Hall da 18 VT | 13/10/2022 12:06    | Pasta de arquivos |  |  |  |  |  |
| I Rede                                                                                                    |   | 2022-10-30 17.26.56 Hall da 18 VT   | 30/10/2022 17:26    | Pasta de arquivos |  |  |  |  |  |

ALERTA: Não encerre/saia da reunião sem interromper a gravação, pois há risco de perdê-la.

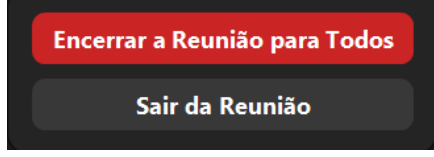

Encerrada a instrução e designada sentença, verificar se é o caso de conclusão imediata dos autos ou se algum prazo para alegações finais que deverá ser observado.

Em todo caso, o procedimento de conclusão para julgamento se dá por meio de Abrir Tarefa, selecionar Conclusão ao magistrado e Selecionar o Magistrado.

| Abrir t         | arefa     |
|-----------------|-----------|
| Sem Responsável | Conclusão |
| Magistrado      | •         |

Caso a conclusão seja feito em nome do Magistrado incorreto é possível cancelar apertando Esc (essa ação deve ser bem rápida), ou ainda, clicar em Cancelar Conclusão.

Cancelar Conclusão

### 7. PERÍCIAS

Na audiência, na etapa de verificar com as partes as provas que desejam produzir, se constatada a **necessidade de realizar de perícia, contatar o perito, informando objeto da perícia, nome da reclamada e solicitando data para o exame pericial**.

Já nessa oportunidade perguntar a parte demandada se antecipa honorários periciais (valor de R\$3.000,00 para os médicos e R\$2.000,00 para os engenheiros). Caso a resposta seja negativa, o modelo de ata de perícia já prevê que os honorários serão pagos ao final pela parte sucumbente.

Sobre o tema, ler Resolução n. 247/CSJT, de 25 de outubro de 2019.

### 7.1. INFORMAÇÕES GERAIS

Link para consulta a lista de peritos: <u>https://aj.sigeo.jt.jus.br/aj2/internetaberto/profissionais.jsf</u>.

#### 7.2. INSALUBRIDADE/PERICULOSIDADE

#### Engenheiros e Técnicos em Segurança no Trabalho

**Principais nomes:** Drs. Fabiana Previatti, Jorge de Almeida Brito Junior, Marcus Vinitius de Farias Guerra Junior e Wasghinton Luiz Almeida Feitosa.

### 7.3. DOENÇA OCUPACIONAL/ACIDENTE DE TRABALHO

### Ortopedistas, médicos do trabalho, clínicos e/ou psiquiatras

**Principais nomes:** Drs. Hamilton Luiz Amaral Gondim, Margerita da Silva Haikal, Maurício Alexandre de Meneses Pereira, Dayanna Lopes da Silveira, Daniela Souto Maior de Athayde, Clívia Noronha.

### 7.4. GRAFOTÉCNICA/DOCUMENTAL Peritos grafotécnicos

Principal nome: Dra. Jéssica Camargo Mattos Sanches

### 7.5. CONTÁBIL E AFINS

Contadores

Principal nome: Dra. Ana Maria da Conceição Sousa

### 8. ORIENTAÇÕES FINAIS

#### 8.1. PAUTAS

| Inclusão Manual | Titular | Substituto |  |
|-----------------|---------|------------|--|
| 08h05           |         |            |  |
| 08h10           | 08h30   | 08h00      |  |
| 08h20           |         |            |  |
| 09h00           |         |            |  |
| 09h40           | 10h30   | 10h00      |  |
| 10h20           |         |            |  |
| 11h00           |         |            |  |
| 11h40           | 11h30   |            |  |

#### Atenção!

Os horários de **08h05 e 08h10** devem ser pautados **APENAS às terças e quintas** e são de **encerramento** para o Juiz **Substituto**. A Juíza **Titular** designa audiências de **encerramento** no horário das **11h30** (também é possível designar processos simples envolvendo revelia, poucos e simples pedidos – Confirmar com a Magistrada).

Quanto às audiências na pauta dos Drs, as designadas nos **horários iniciais (08h30 e 08h00)** são para **processos de maior complexidade** (número e natureza dos pedidos, quantidade de partes e testemunhas, ect...). Consequentemente, os **horários** seguintes, **das 10h30 e 10h00** são para os **autos mais simples**.

Registra-se que, no caso das partes de processos de outras Varas acessarem o Hall da 18ª VTM no ZOOM, é possível encaminhá-las para as unidades corretas. Utilize a **ferramenta processos de terceiros** para consultar o processo da parte, bem como verificar em qual Vara tramita. Os **links de audiência das unidades** podem ser encontrados em: <u>https://docs.google.com/document/u/1/d/e/2PACX-</u>

<u>1vTyDDlq952bIUK9BNsANqQEG3eXbtQJx7zxou7Tv6aNYWjTb4Vx11VZ0kLoNA\_l0mzlaW1K3k8Bit</u> <u>h2/pub.</u>

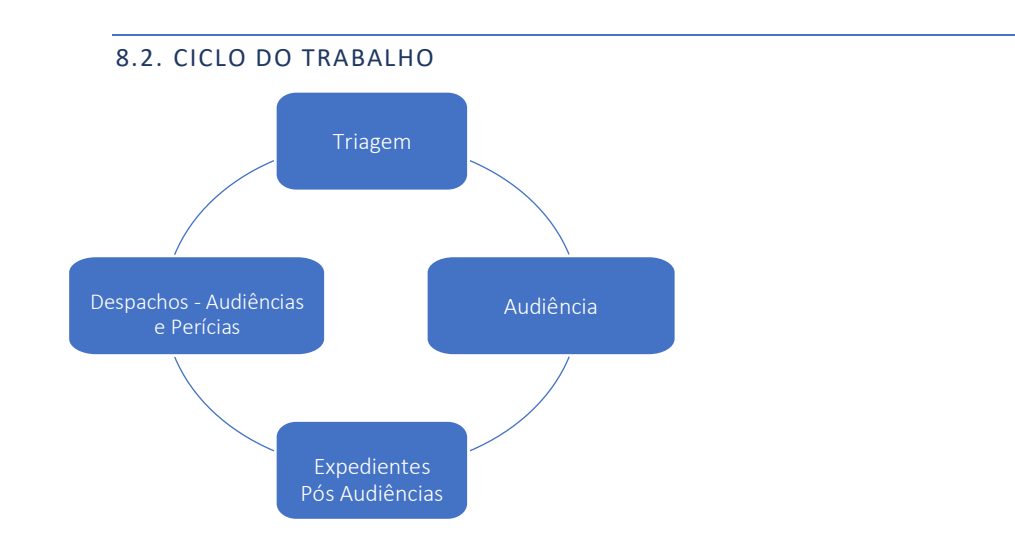

8.3. EVENTOS INSTITUCIONAIS

JOMATRA – 2 edições anuais – Abril e Outubro – Bloquear pauta

Promoção da Conciliação: Recebem nomes variados. Montar pauta específica/ Exige envio de relatórios estatísticos.

Semana Nacional de Conciliação – 2 edições anuais

Semana Nacional da Execução

Dia Regional da Conciliação